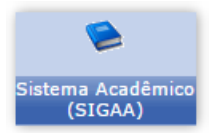

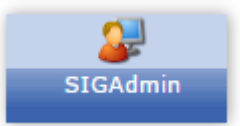

COMO CADASTRAR OS PÓLOS PARA MODALIDADE ENSINO A DISTÂNCIA

1º) SIGAdmin - Usuário deve ter um dos dois papéis citados abaixo:

## ENSINO A DISTANCIA:

COORDENADOR PEDAGÓGICO SEDIS

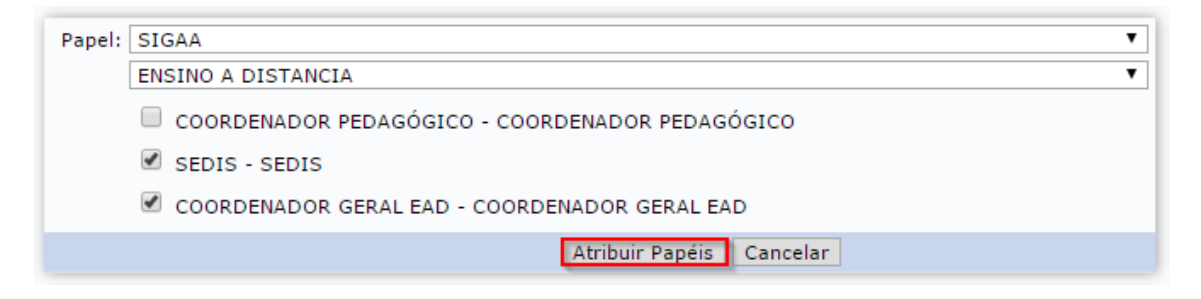

2º) SIGAA – Acessar o módulo "Educação a Distância > (aba) Graduação > Cadastro de Cidades Pólos > Cadastrar"

3º) Após, ao tentar "Submeter Nova Proposta", agora no campo de Pólo irá listar as cidades onde possui um polo.

| Modalidade de Educação: 🖈 | A Distância 🔻                |
|---------------------------|------------------------------|
| Pólo: 🖈                   | SELECIONE 🔻 📀                |
|                           | SELECIONE<br>Agudo - RS os C |
|                           | Santa Rosa - RS              |

| Pólo: * SELECIONE V |                             |   |
|---------------------|-----------------------------|---|
|                     | LISTA DOS POLOS CADASTRADOS |   |
|                     | Santa Roca - RS             | 0 |
|                     | Apain - 88                  | 0 |